## آموزش نحوه خرید و فروش حرفه ای در اکسیر

برای شروع گزینه "حرفه ای" که در نوار ابزار سمت راست قرار دارد را انتخاب کنید.

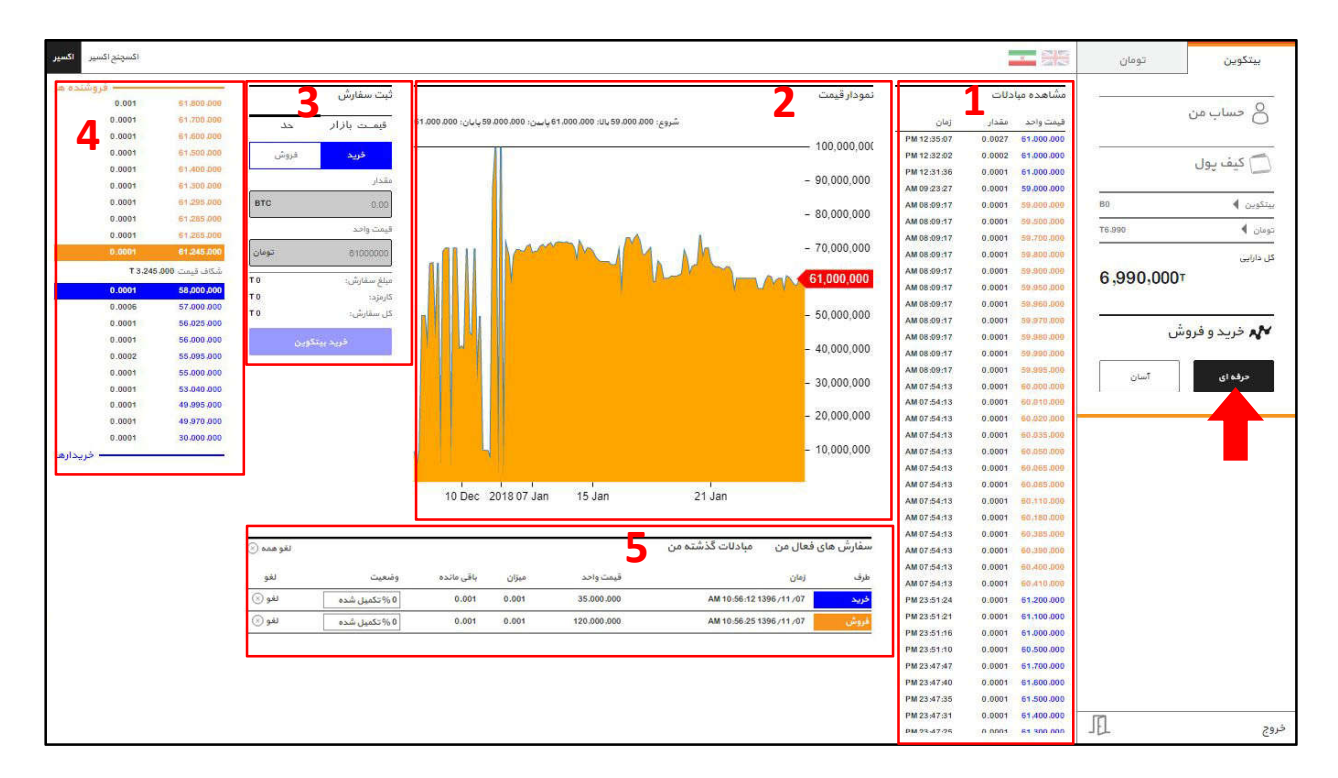

برای سهولت در آموزش موارد اصلی را در قالب 5 بخش دسته بندی کرده و به توضیح هر یک می پردازیم.

## 1- مشاهده مبادلات:

در این بخش لیست تمام مبادلات انجام شده در 24 ساعت گذشته نمایش داده می شود. رنگ آبی نشان دهنده معامله خرید و رنگ قرمز برای فروش می باشد که زمان انجام معامله، حجم مبادله شده و قیمت یک واحد بیتکوین در زمان معامله در لیست مشخص شده است.

2- نمودار قيمت:

پس از انجام هر معامله، زمان و قیمت آن در این نمودار نمایش داده می شود. قیمت آخرین معامله با رنگ قرمز در سمت راست نمودار مشخص می شود. برای سهولت در استفاده از نمودار، می توانید نشانگر موس را بر روی نمودار حرکت دهید و قیمت و زمان دقیق هر معامله را مشاهده نمایید.

3- ثبت سفارش:

در اینجا شما می توانید با تعیین مقدار مورد نظر خود به خرید و فروش بپردازید. این بخش شامل دو زیر مجموعه می شود که هر یک را به تنهایی بررسی می کنیم:

· قیمت بازار: قیمت آخرین معامله انجام شده که تعیین کننده قیمت کنونی بازار است. شما می توانید بر روی این قیمت در هر لحظه با تعیین مقدار مورد نظر خود خرید و فروش انجام دهید. - حد: در بخش حد کاربر می تواند علاوه بر مقدار برای معامله خود (خرید یا فروش) قیمت نیز تعیین کند. به بیان دیگر هر زمان قیمت بازار به قیمت حد (مورد نظر کاربر) رسید، معامله انجام خواهد شد. برای سهولت در ورود ارقام می توانید بر روی اعداد موجود در جدول سمت راست این بخش (شماره 4 در تصویر) استفاده کنید.

با استفاده از کلید های بالا و پایین کیبورد نیز می توانید اعداد وارد شده را کم و زیاد کنید.

4- تمام سفارش های خرید و فروش به ترتیب قیمت (که توسط کاربران در بخش حد تعریف می شود) در این قسمت نمایش داده می شود. حجم معاملاتی که در کنار هر قیمت قرار دارد ممکن است مر بوط به یک سفارش و یا مجموع چند سفارش باشد.

شکاف قیمت (Spread): اختلاف میان پایینترین قیمت عرضه شده فروش و بالاترین قیمت مورد تقاضا برای خرید می باشد.

5- در این قسمت شما سفارش هایی که در بخش "حد" تعریف کرده اید را مشاهده می کنید و هر زمان که بخواهید می توانید آنها را لغو کنید. اگر سفارشی داشتید که در این بخش نمایش داده نمی شود، سفارش شما انجام شده است. شما می توانید برای ملاحظه لیست معاملات انجام شده خود این قسمت شوید: تب بیتکوین، گزینه کیف پول، همه مبادلات.

| اكسچنج اكسير    |                                                              | تومان 🗧                   | بيتكوين                                             |
|-----------------|--------------------------------------------------------------|---------------------------|-----------------------------------------------------|
|                 |                                                              |                           | 💧 حساب من                                           |
|                 | کیف پول                                                      | B2.6178<br>T17,176,329.76 | بیتکوین 🕨<br>تومان 🌢                                |
| ارسال بیتکوین   | موجودی بیتکوین<br>2.6178 ~ 2.09,424,288 T<br>دریافته بینکوین | <b>226,600,6</b><br>ش     | کل دارایی<br>17.76 م<br>لیجھ خرید و فروا<br>حرفہ ای |
| ينهان کردن 🔕    | کل دارایی ▼                                                  |                           |                                                     |
| مقدار به تومان  | راحديول موزان                                                |                           |                                                     |
| T17.176.329.76  | - تومان T17,176.329.76 و                                     |                           |                                                     |
| T209,424,288    | - BTC 2.8178 يېنکوين BTC 2.8178                              |                           |                                                     |
| T226.600.617.76 | جمع کل                                                       |                           |                                                     |
|                 |                                                              | J.L.                      | 25                                                  |

پس از ورود به بخش "مشاهده همه مبادلات" با جدول زیر مواجه می شوید که لیستی از تمام مبادلات انجام شده شما را نمایش می دهد:

| اکسیر | اکسچنج اکسیر               |        |                |               |            |      |                     |            | تومان                                           | بيتكوين          |
|-------|----------------------------|--------|----------------|---------------|------------|------|---------------------|------------|-------------------------------------------------|------------------|
|       |                            |        |                |               |            |      |                     |            | 5 <u>.</u>                                      | 🙆 حساب من        |
|       |                            |        | م الحالي:      | الر خد        |            |      |                     |            | 82.6178                                         | بيتكوين 🕨        |
|       |                            |        | بشدور          | ٦ريمپ         |            |      |                     |            | T17,176,329.76                                  | تومان 🕨          |
|       | برداشتها                   |        | واریزی ها<br>ا |               |            |      | مبادلات             |            | <sup>داراس</sup><br>226,600,617.76 <sup>7</sup> |                  |
|       | دانلود تاريخچە 🔮           |        |                |               |            |      | Bit تاریخچه مبادلات | coin       |                                                 | ه ۲۸ حرید و فروس |
|       | زمان                       | گارمزد | ميزان          | قيمت واحد     | مقدار      | نوع  | واحد پول            |            | آسان                                            | حرفه ای          |
|       | AM 10:55:28 1396 /11 /07   | 0.3    | T 3,960,000    | T 40,000,000  | BTC 0.099  | فروش | بيتكوين             | <b>1</b> 0 |                                                 |                  |
|       | AM 10:55:28 1396 /11 /07   | 0.3    | T 45,000       | T 45.000,000  | BTC 0.001  | فروش | بيتكوين             | TC         |                                                 |                  |
|       | AM 10:55:28 1396 /11 /07   | 0.3    | T 5.000,000    | T 50,000,000  | BTC 0.1    | فروش | بيتكوين             | TO I       |                                                 |                  |
|       | AM 10:29:30 1396 /11 /07   | 0.3    | T 6.336.748    | T 72,920,000  | BTC 0.0869 | فروش | ييتكوين             | 10         |                                                 |                  |
|       | AM 10:23:24 1396 /11 /07   | 0.3    | T 9,700,000    | T 97,000,000  | BTC 0.1    | فريد | بيتكوين             | 10         |                                                 |                  |
|       | AM 10:12:37 1396 / 11 / 07 | 0.3    | T 100,000      | T 100,000,000 | BTC 0.001  | فريد | ، بیتکوین           | 10         |                                                 |                  |
|       | PM 15:37:49 1396 /11 /05   | .0.2   | 000,000 T      | T 90,000,000  | BTC 0.01   | فريد | بيتكوين             | T          |                                                 |                  |
|       | AM 10:47:23 1396 /11 /05   | 0.3    | T 10,000,000   | T 100,000,000 | BTC 0.1    | خريد | ييتكوين             | 10         |                                                 |                  |
|       | PM 14:31:51 1396 /11 /03   | 0.3    | T 19,920,000   | T 100,000,000 | BTC 0.1992 | فريد | بيتكوين             | 1          |                                                 |                  |
|       | PM 14:31:21 1396/11/03     | 0.3    | T 80,000       | T 100,000,000 | BTC 0.0008 | فروش | ييتكوين             | TC         |                                                 |                  |
|       | PM 15:57:07 1396 /10 /24   | 0      | T 1,000,000    | T 100,000,000 | BTC 0.01   | فريد | بيتكوين             | TO I       |                                                 |                  |
|       | PM 15:55:58 1396 /10 / 24  | 0      | T 2,100,000    | T 100,000,000 | BTC 0.021  | فريد | ييتكوين             |            | [7]                                             | 75               |
|       | PM 15:53:41 1396 /10 /24   | 0      | T 2,000,000    | T 100,000,000 | BTC 0.02   | خريد | بيتكوين             | TG         | 7.1                                             | خروج             |